## Instructions:

- 1. JD CST/ CST in-charge at SACS will identify and disseminate excel reporting format attached, among the private Practitioner/Hospitals /clinics/consultants providing Anti Retro viral Therapy to people living with HIV.
- 2. JD CST/ CST incharge will collect report on quarterly basis from the various private Practitioner/Hospitals /clinics/consultants on the specified email Id made for private sectors reporting in their states.
- 3. JD CST/ CST incharge will be responsible for maintenance of private sector email Id to ensure confidentiality of data.
- 4. JD CST/ CST incharge after compilation of all reports received from private sector will share the single compiled report with M&E incharge at SACS for uploading it on SIMS portal under private sector section,
- 5. Already existing ARTC in PPP mode should continue their monthly MPR submission as usual and need not be included in this reporting system
- 6. Collection and compilation of reports from the private sector has to be done on quarterly basis and is mandatory as per Supreme Court guidelines.

## Private sector reporting SOP in SIMS

|                                                    |                                                                        |                                                              |                                          |                                                                                                    | - 8                       | ×      |  |  |  |  |  |  |  |  |
|----------------------------------------------------|------------------------------------------------------------------------|--------------------------------------------------------------|------------------------------------------|----------------------------------------------------------------------------------------------------|---------------------------|--------|--|--|--|--|--|--|--|--|
| 🧲 🔿 🎑 http:/                                       | /sims. <b>naco.gov.in</b> /SIMSTraining/Home.aspx                      |                                                              |                                          |                                                                                                    | ft 7                      | 7 🛱    |  |  |  |  |  |  |  |  |
| USER:<br>STATE:<br>REPORTING UNIT:                 | SACS-MH-AD<br>MAHARASHTRA<br>MAHARASHTRA STATE AIDS<br>CONTROL SOCIETY |                                                              | S Ni                                     | Strategic Information Management Syst<br>National AIDS Control Organisation<br>Department of AIDS Control<br>nistry of Health & Family Welfare, Government o | em<br>NACO<br>f India     | ^      |  |  |  |  |  |  |  |  |
| Current Date: 11-Sep-20                            | 19                                                                     |                                                              |                                          |                                                                                                    | NACO Online               |        |  |  |  |  |  |  |  |  |
|                                                    | Admin MIS Report                                                       | HOME Private Sector PLHIV Compati                            | ibility View Help Download Offline Forma | at/User Manual <u>Change Password</u> 🔽 🖓 <u>Remo</u>                                                                                                    | te Support <u> Log</u> Ou | Ł      |  |  |  |  |  |  |  |  |
| Click on the link in                               | Menu Header to proceed                                                 |                                                              |                                          |                                                                                                    |                           |        |  |  |  |  |  |  |  |  |
| Welcome to Strategic Information Management System |                                                                        |                                                              |                                          |                                                                                                    |                           |        |  |  |  |  |  |  |  |  |
|                                                    |                                                                        |                                                              |                                          |                                                                                                    |                           |        |  |  |  |  |  |  |  |  |
|                                                    |                                                                        |                                                              |                                          |                                                                                                    | PI                        |        |  |  |  |  |  |  |  |  |
|                                                    |                                                                        | Danzanal Informatio                                          | an of Donosting Unit                     |                                                                                                    |                           |        |  |  |  |  |  |  |  |  |
|                                                    | Address                                                                | Personal Informatio                                          |                                          |                                                                                                    |                           |        |  |  |  |  |  |  |  |  |
|                                                    | Phone No.                                                              | Ackworth Leprosy Hospital Compound, Benind Sivis College, R  | Alternate No                             |                                                                                                    |                           |        |  |  |  |  |  |  |  |  |
|                                                    | Mahila Na                                                              | 02224113097                                                  | Fox                                      |                                                                                                    |                           |        |  |  |  |  |  |  |  |  |
|                                                    |                                                                        |                                                              |                                          | 0224113123                                                                                                    |                           |        |  |  |  |  |  |  |  |  |
|                                                    | Primary Email                                                          | sacs_maharashtra@nacoindia.org                               | Alternate Email                          | maharashtrasacs@gmail.com                                                                                                    |                           |        |  |  |  |  |  |  |  |  |
|                                                    | Pin Code                                                               | 400031                                                       |                                          |                                                                                                    |                           |        |  |  |  |  |  |  |  |  |
|                                                    |                                                                        | Detail of                                                    | Incharge                                 | [                                                                                                    |                           |        |  |  |  |  |  |  |  |  |
|                                                    | Name of Incharge                                                       | Name of Incharge Mr. Chaitanya Kumbhar Email me@mahasacs.org |                                          |                                                                                                    |                           |        |  |  |  |  |  |  |  |  |
|                                                    | Phone No                                                               | 02224113097                                                  | Mobile No                                | 7620396587                                                                                                    |                           |        |  |  |  |  |  |  |  |  |
|                                                    | Designation                                                            | M&E Officer                                                  |                                          |                                                                                                    |                           |        |  |  |  |  |  |  |  |  |
|                                                    |                                                                        |                                                              |                                          |                                                                                                    |                           |        |  |  |  |  |  |  |  |  |
|                                                    | Name of Counsellor                                                     | Detail of C                                                  | Eounsellor<br>Email                      |                                                                                                    |                           |        |  |  |  |  |  |  |  |  |
|                                                    | Mahila Na                                                              |                                                              | Linan                                    |                                                                                                    |                           |        |  |  |  |  |  |  |  |  |
|                                                    | MODILE NO                                                              |                                                              |                                          |                                                                                                    |                           |        |  |  |  |  |  |  |  |  |
|                                                    |                                                                        | Detail of T                                                  | Fechnician                               | 1                                                                                                    |                           |        |  |  |  |  |  |  |  |  |
|                                                    | Name of Technician                                                     |                                                              | Email                                    | Activate Window                                                                                                    | /S                        |        |  |  |  |  |  |  |  |  |
|                                                    | Mobile No                                                              |                                                              |                                          | Go to PC settings to a                                                                                                    | ctivate Windows.          |        |  |  |  |  |  |  |  |  |
|                                                    | 2                                                                      |                                                              |                                          |                                                                                                    |                           | $\sim$ |  |  |  |  |  |  |  |  |
|                                                    |                                                                        |                                                              |                                          |                                                                                                    | -10.25                    | AM     |  |  |  |  |  |  |  |  |
|                                                    | 字 🚔 💒 💴                                                                |                                                              |                                          |                                                                                                    | ▲ (10:35<br>9/11/         | 2019   |  |  |  |  |  |  |  |  |

- 1. Login to the SIMS portal with your regular credentials.
- 2. Go to the private sector PLHIV section available on the option bar.

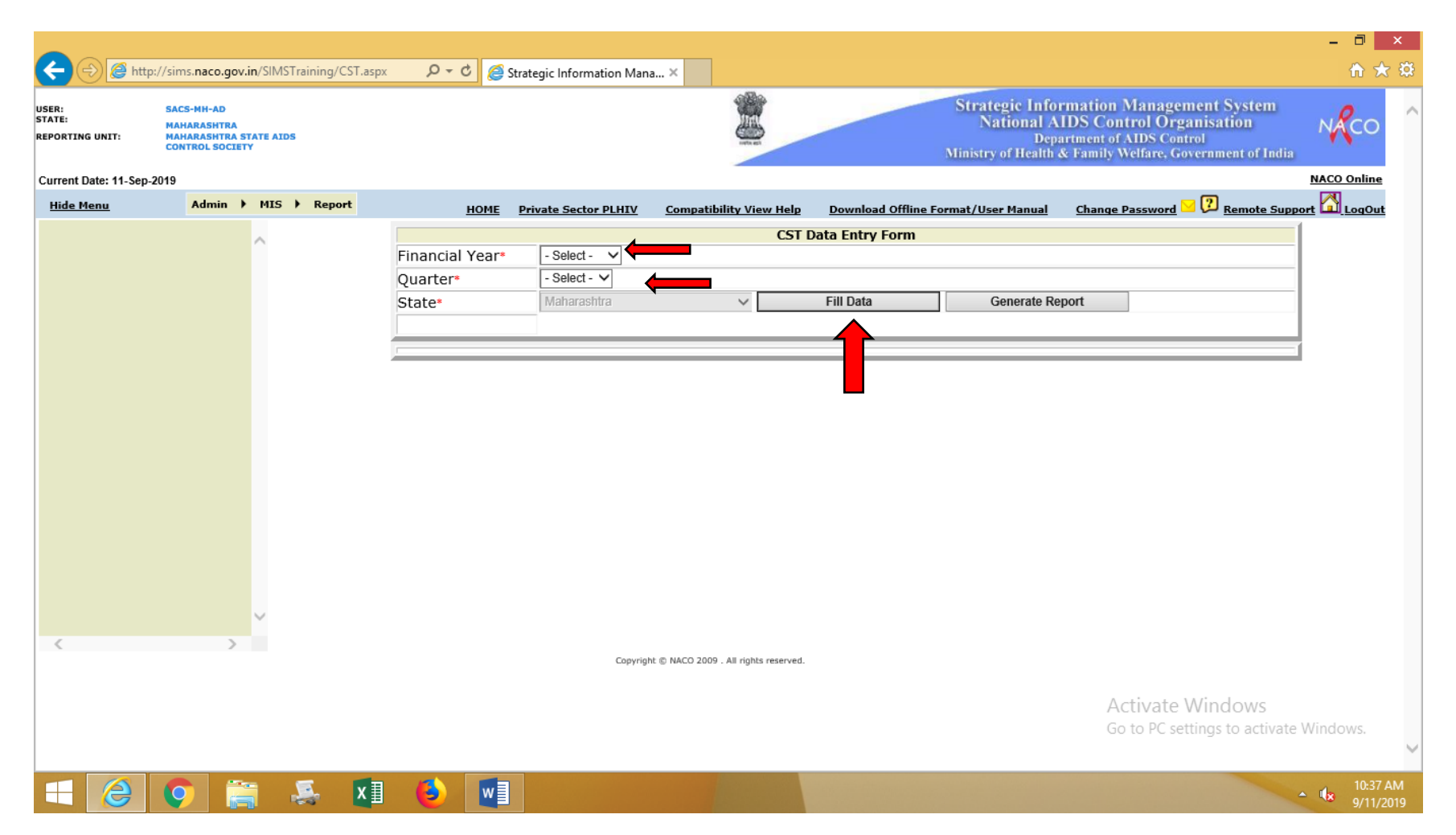

- 3. Select the Financial Year
- 4. Select the quarter for which the data is being filled
- 5. Press on "Fill Data"

|                                    |                                        |                     |             |                                                                                                    |                          |                                   |                      |             |                                                  |                                                      |                                                          |                                        | – 🗇 🗙        |
|------------------------------------|----------------------------------------|---------------------|-------------|----------------------------------------------------------------------------------------------------|--------------------------|-----------------------------------|----------------------|-------------|--------------------------------------------------|------------------------------------------------------|----------------------------------------------------------|----------------------------------------|--------------|
| E 🔿 🧟 http                         | ://sims. <b>naco.gov</b> .             | in/SIMSTraining/CST | aspx 🔎      | - C 🚺 N                                                                                                    | /ISN India   Breaking    | g News, En <i>( Strategic</i>     | Information Mana ×   |             |                                                  |                                                      |                                                          |                                        | ☆ ★ 総        |
| USER:<br>STATE:<br>REPORTING UNIT: | SACS-DD-AD<br>DAMAN & DIU<br>DAMAN DIU |                     |             |                                                                                                    |                          |                                   |                      | St<br>Min   | trategic Inf<br>National<br>Do<br>istry of Healt | formation<br>AIDS Con<br>partment of<br>h & Family V | Manageme<br>trol Organ<br>AIDS Control<br>Velfare, Gover | nt System<br>isation<br>mment of India | NACO ^       |
| Current Date: 25-Sep-2             | 2019                                   |                     |             |                                                                                                    |                          |                                   |                      |             |                                                  |                                                      |                                                          | _                                      | NACO Online  |
| Hide Menu                          | Admin 🕨                                | MIS 🕨 Report        |             | HOME                                                                                                    | Private Sector PL        | HIV <u>Compatibility Vi</u>       | w Help Download Offl | line Format | t/User Manual                                    | Change                                               | Password 🖂 🤇                                             | Remote Supp                            | ort 🙆 LogOut |
|                                    |                                        | ~                   |             |                                                                                                    |                          |                                   | CST Data Entry Forn  | n           |                                                  |                                                      |                                                          |                                        | 1            |
|                                    |                                        |                     | Financi     | al Year*                                                                                                    | 2019-2020 🗸              | •                                 |                      |             |                                                  |                                                      |                                                          |                                        |              |
|                                    |                                        |                     | Quarte      | r*                                                                                                    | Apr-Jun 🗸                |                                   |                      |             |                                                  |                                                      |                                                          |                                        |              |
|                                    |                                        |                     | State*      |                                                                                                    | Daman & Diu              | ~                                 | Fill Data            |             | Generate I                                       | Report                                               |                                                          |                                        |              |
|                                    |                                        |                     |             |                                                                                                    |                          |                                   |                      |             |                                                  |                                                      |                                                          |                                        |              |
|                                    |                                        |                     |             |                                                                                                    | Details of               | f Clinics/Hospitals               | Medical practitione  | ers repoi   | rted during                                      | the Qua                                              | rter                                                     |                                        | i l          |
|                                    |                                        |                     |             |                                                                                                    |                          |                                   |                      |             |                                                  |                                                      |                                                          |                                        |              |
|                                    |                                        |                     | #           | # Total No. of Clinics/Hospitals/Medical practitioner reported during the Quarter.                                     |                          |                                   |                      |             |                                                  |                                                      |                                                          |                                        |              |
|                                    |                                        |                     |             | PLHIV Cu                                                                                                    |                          |                                   |                      |             |                                                  |                                                      | Currently                                                |                                        |              |
|                                    |                                        |                     | SNo.        | SNo. Indicator                                                                                                    |                          |                                   |                      |             | Male                                             | Female                                               | TG                                                       | Women                                  |              |
|                                    |                                        |                     | Α           | A Number of People Living with HIV/AIDS (PLHIV) receiving ART in the reporting period                                  |                          |                                   |                      |             |                                                  |                                                      |                                                          |                                        |              |
|                                    |                                        |                     | В           | B Out of A., number of PLHIV offered HIV viral Load test                                                               |                          |                                   |                      |             |                                                  |                                                      |                                                          |                                        |              |
|                                    |                                        |                     | С           | C Out of B., number of PLHIV who are virally suppressed #(<1000 copies/ml)                                             |                          |                                   |                      |             |                                                  |                                                      |                                                          |                                        |              |
|                                    |                                        |                     |             |                                                                                                    |                          |                                   |                      |             |                                                  |                                                      |                                                          |                                        |              |
|                                    |                                        |                     |             | Browse Upload Excel File                                                                                               |                          |                                   |                      |             |                                                  |                                                      |                                                          |                                        |              |
|                                    |                                        |                     | Note: (a) i | Note: (a) include unique active individuals and doesn't include visits made by patients for ARV refill in the quarter; |                          |                                   |                      |             |                                                  |                                                      |                                                          |                                        |              |
|                                    |                                        | ~                   | # - VIIOlog | ical Suppressi                                                                                                    | ion indicates a virai ic | bad of less trian 1000 copies     | Save Data            |             |                                                  |                                                      |                                                          |                                        |              |
| <                                  | >                                      |                     |             |                                                                                                    |                          |                                   |                      | •           |                                                  |                                                      |                                                          |                                        |              |
|                                    |                                        |                     | Stat        | te                                                                                                    | Reporting Unit           | Financial Y                       | ear Period           | Report      | ted                                              | Download                                             | Excel                                                    | Action                                 |              |
|                                    |                                        |                     |             |                                                                                                    | No R                     | Records Found!                    |                      |             |                                                  |                                                      |                                                          |                                        |              |
|                                    |                                        |                     |             |                                                                                                    |                          | Convicts & NACO 2000 All victo    |                      |             |                                                  | Â                                                    |                                                          | indows                                 |              |
|                                    |                                        |                     |             |                                                                                                    | ,                        | Copyright @ NACO 2009 . All righ  | s reserved.          |             |                                                  | Go                                                   | to PC settin                                             | igs to activate                        | Windows.     |
|                                    |                                        |                     |             |                                                                                                    |                          |                                   |                      |             |                                                  |                                                      |                                                          |                                        | $\sim$       |
|                                    |                                        |                     | <b>1</b>    | <b>P</b>                                                                                                    |                          |                                   |                      |             |                                                  |                                                      |                                                          |                                        | 1:28 PM      |
|                                    |                                        |                     |             |                                                                                                    |                          | and the state of the state of the |                      |             |                                                  |                                                      |                                                          | ~                                      | 9/25/2019    |

- 6. Fill Data as per the indicators mentioned, Number of Clinic, Hospital/Practitioners reported cannot be Zero
- 7. Upload the single consolidated Excel Sheet of reports collected from numbers mentioned in indicator (D)
- 8. Press "Save Data" button for final submission

|                                    |                                                                           |                          |               |                                                                                                    |                                                                                     |               |                               |                          |                    |                   |             |            |                 |            |                                | - 0                    | ×                |
|------------------------------------|---------------------------------------------------------------------------|--------------------------|---------------|----------------------------------------------------------------------------------------------------|-------------------------------------------------------------------------------------|---------------|-------------------------------|--------------------------|--------------------|-------------------|-------------|------------|-----------------|------------|--------------------------------|------------------------|------------------|
| 🧲 🔿 🦉 http:,                       | //sims. <b>naco.gov</b>                                                   | <b>.in</b> /SIMSTrair    | ning/CST.aspx | Q                                                                                                    | - C 🚺 MS                                                                            | N India   Bre | aking News, En                | <i> Stra</i> tegic Info  | rmation Mana       | ×                 |             |            |                 |            |                                | ĥ                      | * 🕸              |
| USER:<br>STATE:<br>REPORTING UNIT: | SACS-DN-AD<br>DADRA & NAGAR<br>DADRA & NAGAR<br>STATE AIDS CON<br>SOCIETY | HAVELI<br>HAVELI<br>TROL |               | Strategic Information Management System<br>National AIDS Control Organisation<br>Department of AIDS Control<br>Ministry of Health & Family Welfare, Government of India                                                                   |                                                                                     |               |                               |                          |                    |                   |             |            |                 | NACO       | 0                              |                        |                  |
| Current Date: 25-Sep-2             | 2019                                                                      |                          |               |                                                                                                    |                                                                                     |               |                               |                          |                    |                   |             |            |                 |            |                                | NACO Onli              | ine              |
| <u>Hide Menu</u>                   | Admin 🕨                                                                   | MIS 🕨                    | Report        |                                                                                                    | HOME P                                                                              | rivate Secto  | or PLHIV Co                   | mpatibility View H       | ielp <u>Downlo</u> | ad Offline Forn   | mat/User Ma | anual      | <u>Change F</u> | Password ڬ | 🕐 <u>Remote Su</u>             | port 🚮 Log             | Out              |
|                                    |                                                                           | ~                        |               |                                                                                                    |                                                                                     |               |                               | (                        | ST Data Entry      | y Form            |             |            |                 |            |                                |                        |                  |
|                                    |                                                                           |                          |               | Financ                                                                                                    | ial Year*                                                                           | - Select -    | - ~                           |                          |                    |                   |             |            |                 |            |                                |                        |                  |
|                                    |                                                                           |                          |               | Quarte                                                                                                    | er*                                                                                 | - Select -    | - 🗸                           |                          |                    |                   |             |            |                 |            |                                |                        |                  |
|                                    |                                                                           |                          |               | State*                                                                                                    |                                                                                     | Dadra &       | Nagar Haveli                  | ~                        | Fill Data          | 1                 | Gene        | erate Repo | rt              | ]          |                                |                        |                  |
|                                    |                                                                           |                          |               |                                                                                                    |                                                                                     | Data Save     | ed Successfully !             |                          |                    |                   |             |            |                 | -          |                                | -                      |                  |
|                                    |                                                                           |                          |               |                                                                                                    | Details of Clipics/Heapitels/Medical practitioners reported during the Quarter      |               |                               |                          |                    |                   |             |            |                 |            |                                | -                      |                  |
|                                    |                                                                           |                          |               |                                                                                                    |                                                                                     | Detail        |                               | nospitals/in             |                    | doners rep        |             | anng an    | c quui          |            |                                | -                      |                  |
|                                    |                                                                           |                          |               |                                                                                                    | Total No. of Cli                                                                    | inics/Hospita | ls/Medical practit            | ioner reported duri      | ng the Quarter.    |                   |             |            |                 |            |                                |                        |                  |
|                                    |                                                                           |                          |               | SNo.                                                                                                    | SNo. Indicator                                                                      |               |                               |                          |                    |                   |             | le         | PLHIV<br>Female | TG         | Currently<br>Pregnant<br>Women |                        |                  |
|                                    |                                                                           |                          |               | Α                                                                                                    | Number of People Living with HIV/AIDS (PLHIV) receiving ART in the reporting period |               |                               |                          |                    |                   |             |            |                 |            |                                |                        |                  |
|                                    |                                                                           |                          |               | В                                                                                                    | B Out of A., number of PLHIV offered HIV viral Load test                            |               |                               |                          |                    |                   |             |            |                 |            |                                |                        |                  |
|                                    |                                                                           |                          |               | С                                                                                                    | Out of B., num                                                                      |               |                               |                          |                    |                   |             |            |                 |            |                                |                        |                  |
|                                    |                                                                           |                          |               |                                                                                                    |                                                                                     |               |                               |                          |                    |                   |             |            |                 |            |                                |                        |                  |
|                                    |                                                                           |                          |               | Browse Upload Excel File                                                                                                    |                                                                                     |               |                               |                          |                    |                   |             |            | _               |            |                                |                        |                  |
|                                    |                                                                           |                          |               | Note: (a) include unique active individuals and doesn't include visits made by patients for ARV refill in the quarter;<br># - Virological Suppression indicates a viral load of less than 1000 copies /ml after atleast six months on ART |                                                                                     |               |                               |                          |                    |                   |             |            |                 |            |                                |                        |                  |
|                                    |                                                                           | ~                        |               | Update                                                                                                    |                                                                                     |               |                               |                          |                    |                   |             |            |                 |            |                                |                        |                  |
| <                                  | >                                                                         |                          |               |                                                                                                    |                                                                                     |               |                               |                          |                    |                   |             |            |                 |            |                                | 1                      |                  |
|                                    |                                                                           |                          |               | S.No.                                                                                                    | <u>State</u>                                                                        |               | <u>Reporting</u>              | Unit                     | Financial<br>Year  | Period Repo       | orted       | Excel      | Mod             | ify        | Status                         |                        |                  |
|                                    |                                                                           |                          |               | 1                                                                                                    | Dadra & Naga<br>Haveli                                                              | ar DAD        | ORA & NAGAR HAV<br>CONTROL SO | ELI STATE AIDS           | 2018-2019          | Jan-<br>Mar 09/25 | 5/2019      | Download   | Mod             | ify at Su  | bunit to NACO                  | $\mathbf{b}$           |                  |
|                                    |                                                                           |                          |               | <u> </u>                                                                                                    |                                                                                     |               | Copyright © NA                | CO 2009 . All rights res | erved.             |                   |             |            | Go              | to PC Set  | tinge te estivat               | Windows.               |                  |
|                                    |                                                                           |                          |               |                                                                                                    |                                                                                     |               |                               |                          |                    |                   |             |            |                 |            |                                |                        | $\sim$           |
|                                    | <b>(</b>                                                                  | ;                        | ×∎            | 6                                                                                                    |                                                                                     | w]            |                               |                          |                    |                   |             |            |                 |            | -                              | ₽ <b>(</b> s 6:<br>9/3 | 30 PM<br>25/2019 |

9. The data entered in the indicators may be modified with the given option before submitting report to NACO

10. Finally submit the report by pressing on "Submit to NACO".

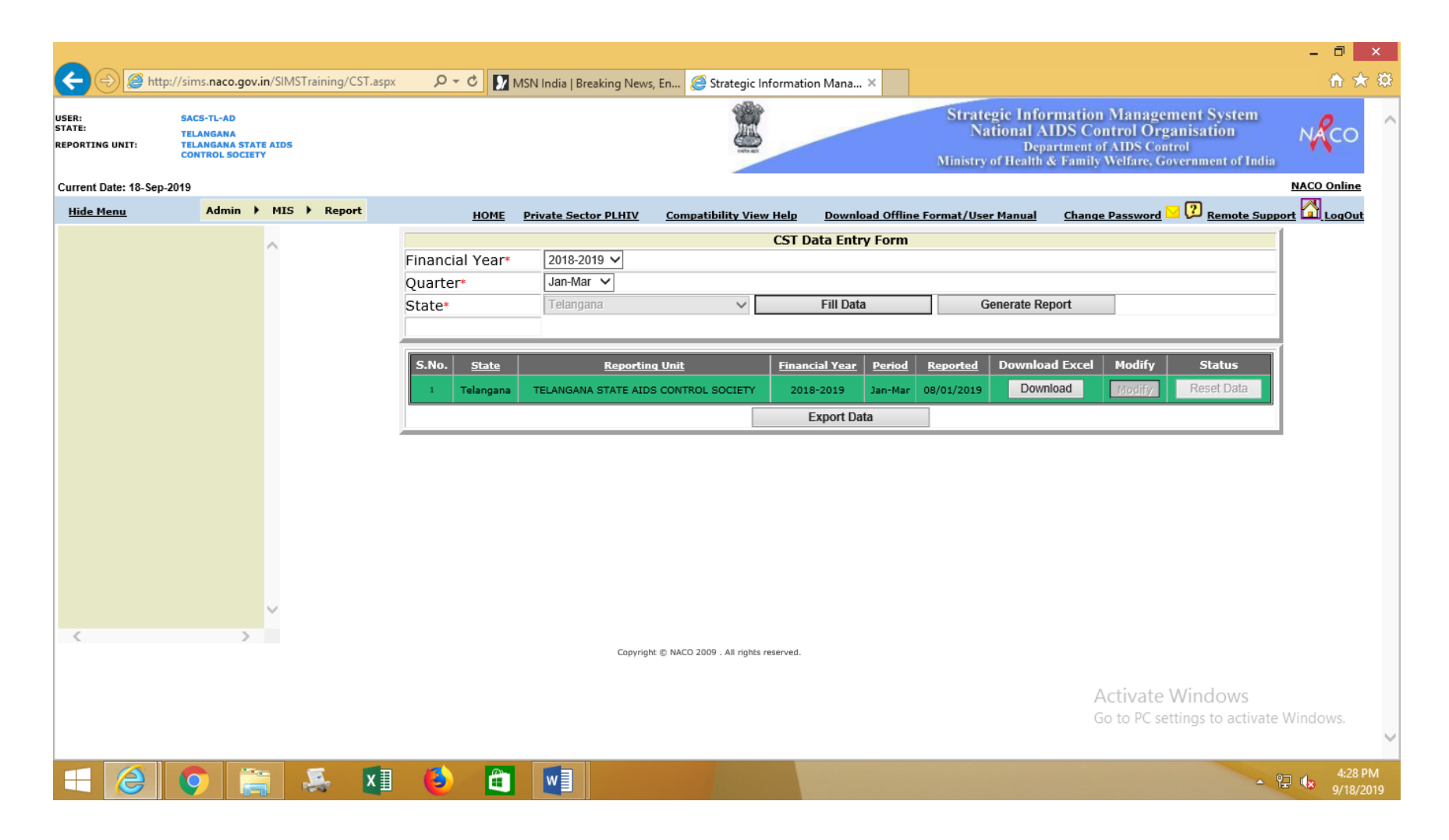

11.To make any changes in the submitted data contact CST division NACO. The changes could be possible after access to reset data is allowed from NACO.

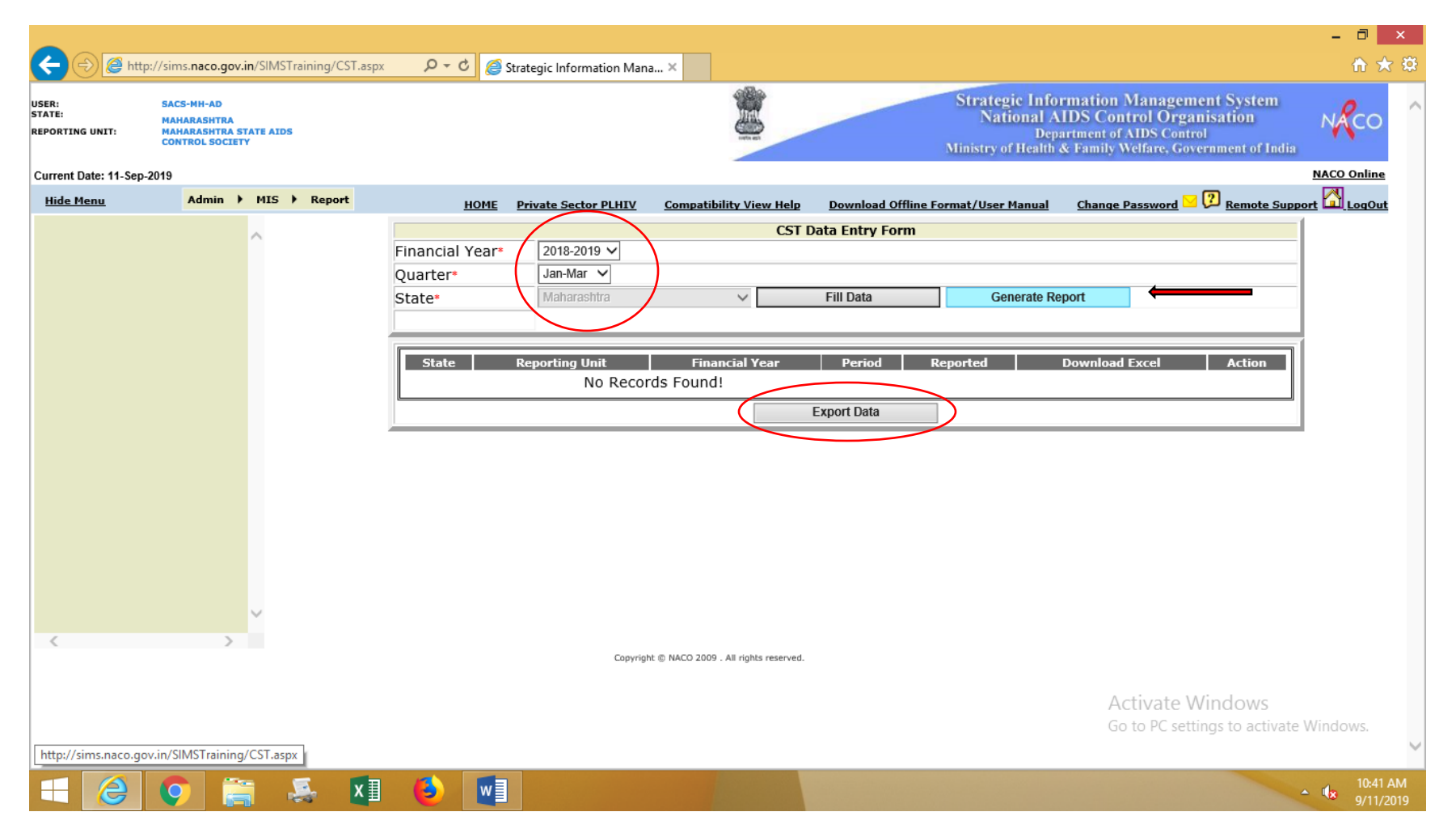

- 12. To generate report fill the time period in the drop down menu
- 13. Press on "Generate Report"
- 14. The same report can be extracted in Excel form through "Export Data" button